## ИНСТРУКЦИЯ

### «Как посмотреть свою очередь в детский сад?»

#### Шаг 1. Перейдите на сайт «Портал образовательных услуг Тверской области»

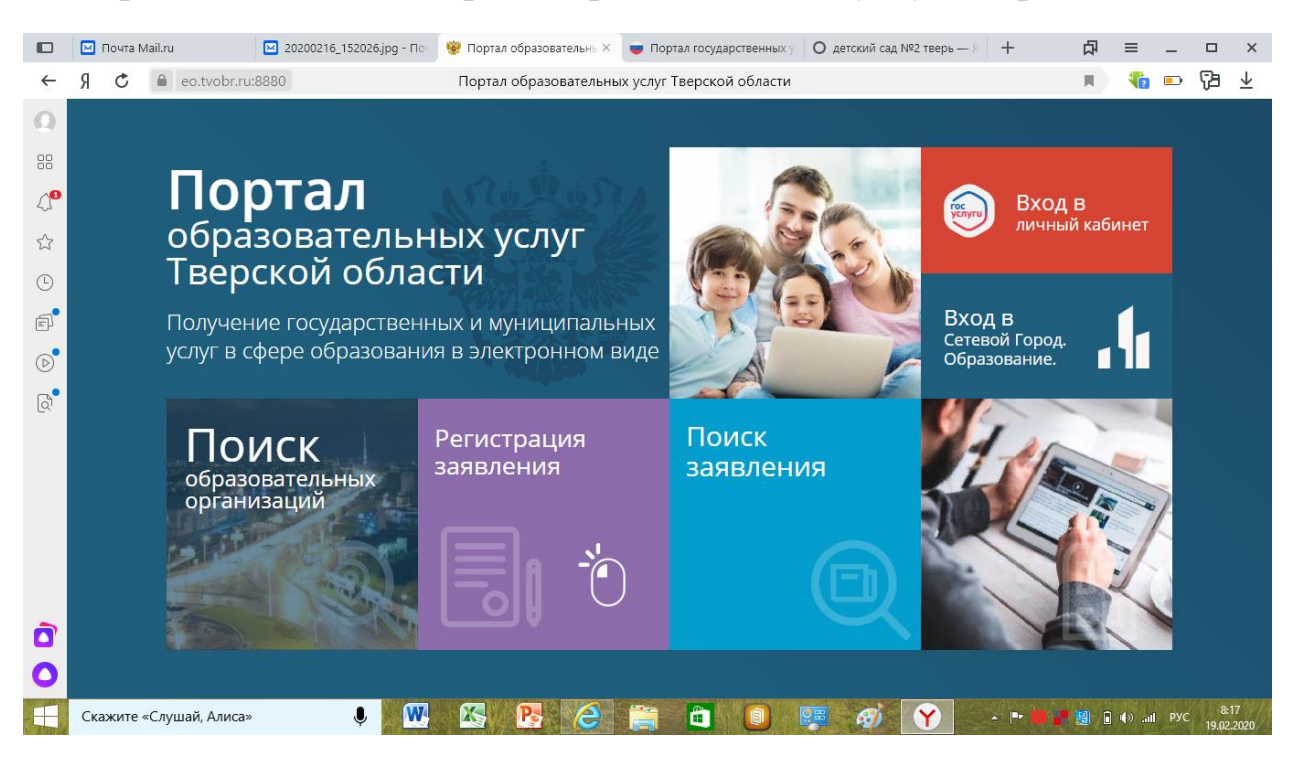

### Шаг 2. Кликните по окну «Поиск заявлений»

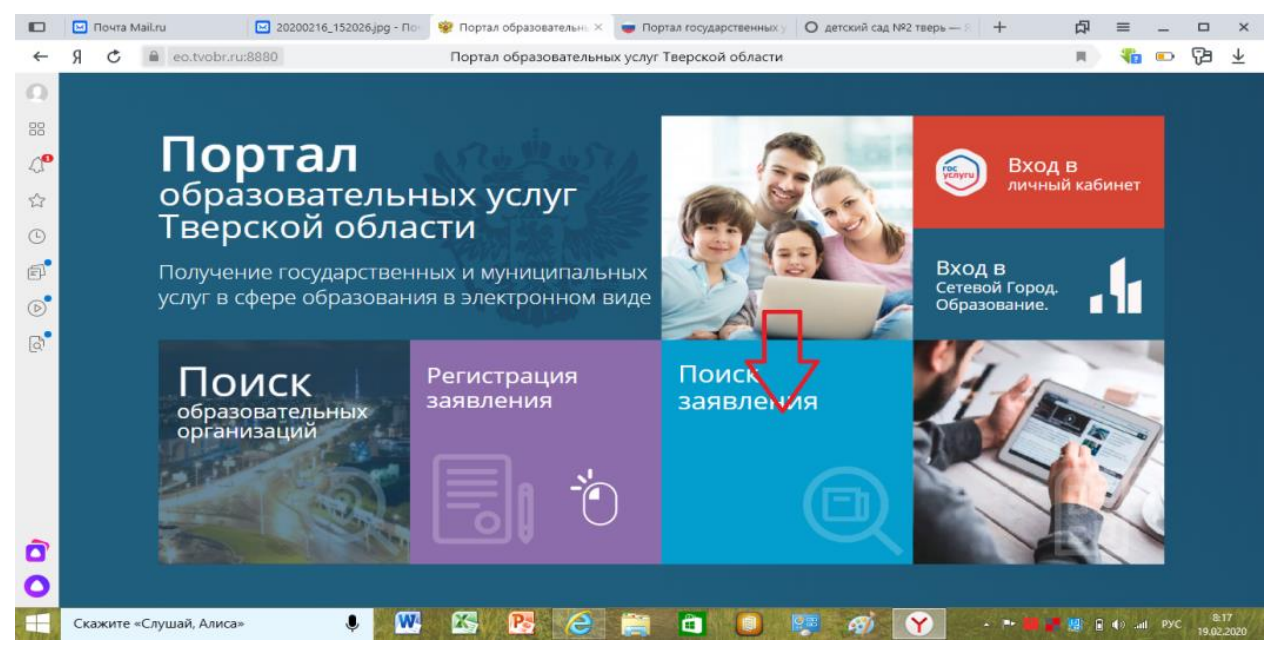

Шаг 3. В открывшемся окне выберите пункт «По документам» и введите номер свидетельства о рождении Вашего ребенка в формате: серия (переключить раскладку клавиатуры на английский язык, набрать первые заглавные буквы, например, II, далее вернуться на русский язык, поставить «тире» и ввести остальные заглавные буквы, например II-OH). Ниже ввести номер свидетельства, 6 цифр

# Шаг З

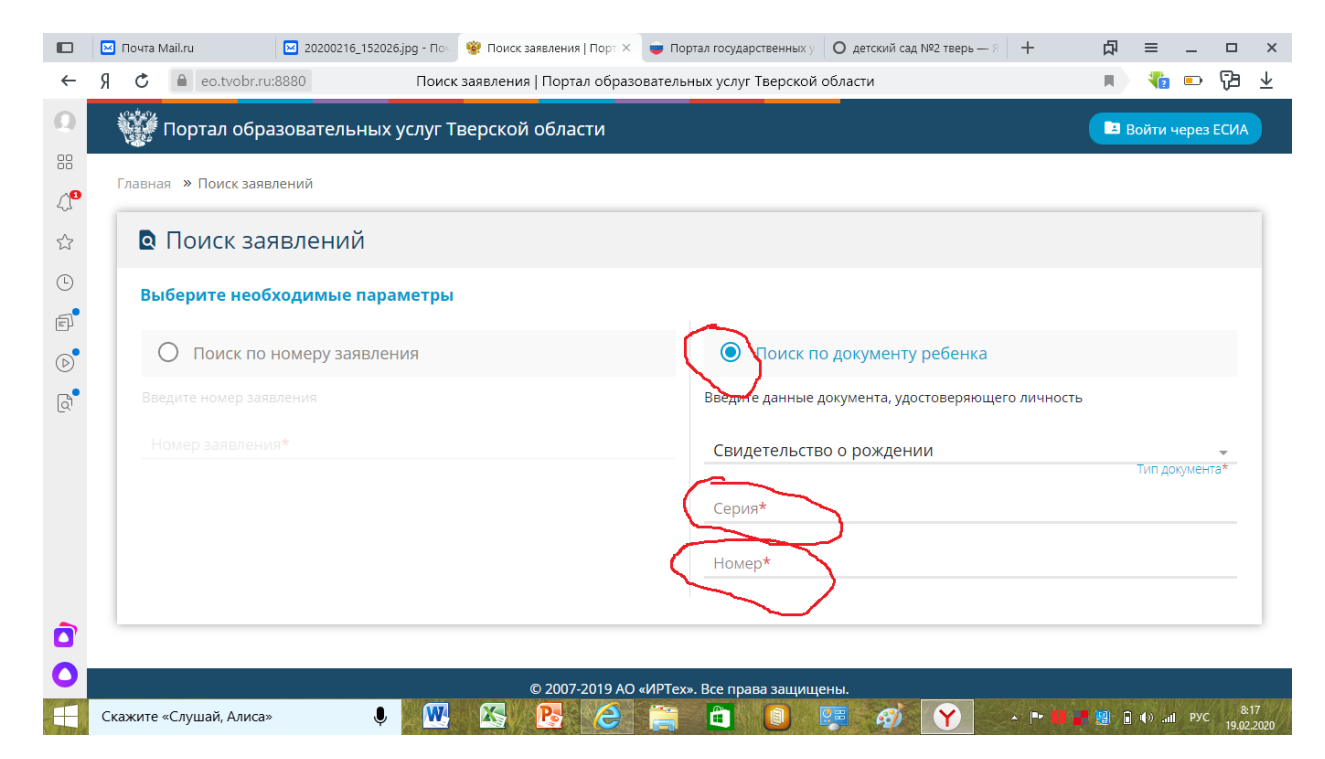

Шаг 4. После заполнения Вами вышеперечисленных данных, появиться окно проверки безопасности, где необходимо ввести требуемые символы, далее нажмите галочку справа и кнопку «найти»

|            |                                                                                                    | Почта Mail.ru                                                                          | 20200216_15202 | 26.jpg - Поч | 😵 Поиск заявления | Порт × | 🔵 Пор | ртал государственных | у <mark>Я</mark> буф | ер обмена горяч | ая кла 🛛 – | +       | 凸              | ≡     | _     |                | ×                       |
|------------|----------------------------------------------------------------------------------------------------|----------------------------------------------------------------------------------------|----------------|--------------|-------------------|--------|-------|----------------------|----------------------|-----------------|------------|---------|----------------|-------|-------|----------------|-------------------------|
| ←          | Я                                                                                                    | Я С 🔒 eo.tvobr.ru:8880 Поиск заявления   Портал образовательных услуг Тверской области |                |              |                   |        |       |                      |                      | 1               |            |         |                | 1     |       | 73             | $\overline{\mathbf{h}}$ |
| 0          |                                                                                                    | Поиск по номеру заявления Поиск по документу ре                                        |                |              |                   |        |       |                      |                      |                 | ка         |         |                |       |       |                | •                       |
| 88         |                                                                                                    |                                                                                        |                |              |                   |        |       | Введите данные       | документ             | а, удостоверя   | ющего ли   | ічность |                |       |       |                |                         |
| ∆ <b>0</b> |                                                                                                    |                                                                                        |                |              |                   |        |       | Свидетельст          | во о рож             | кдении          |            |         |                |       | ~     |                |                         |
| ~~         |                                                                                                    |                                                                                        |                |              |                   |        |       |                      |                      |                 |            |         | Тип документа* |       |       |                |                         |
| ~          |                                                                                                    | II-OH                                                                                  |                |              |                   |        |       |                      |                      |                 |            |         |                |       |       | .              |                         |
| C          |                                                                                                    |                                                                                        |                |              |                   |        |       |                      |                      |                 |            |         |                | C     | ерия* |                |                         |
| F          |                                                                                                    |                                                                                        |                |              |                   |        |       | 000000               |                      |                 |            |         |                | н     | омер* | - 1            |                         |
| ⊳          |                                                                                                    | - United                                                                               |                |              |                   |        |       |                      |                      |                 |            |         |                |       |       |                |                         |
| ð.         | К<br>Введите текст с картинки<br><u>ТЕЕНЙК</u><br>Для подчерждения проверочного свеми<br>нажмите зеленую кнопку с галочкой |                                                                                        |                |              |                   |        |       |                      |                      |                 |            |         |                |       |       |                |                         |
| Ô          |                                                                                                    | R найти                                                                                |                |              |                   |        |       |                      |                      |                 |            |         |                |       |       |                |                         |
| 0          | © 2007 2010 AO «ИВТах». Всо право заличинани                                                                               |                                                                                        |                |              |                   |        |       |                      |                      |                 |            |         |                |       |       |                |                         |
|            | Ска                                                                                                    | ажите «Слушай, Алиса                                                                   | » Ļ            | W            |                   | e      |       |                      |                      | <i>🚳</i> Y      |            | P* 88 🖋 | 1              | الە 🕪 | РУС   | 8:1<br>19.02.2 | 5                       |

Шаг 5. Появиться окно, где уже можно посмотреть всю нужную информацию, Вашу позицию в очереди а также проверить, указана ли в Вашем заявлении льготная категория (при наличии).

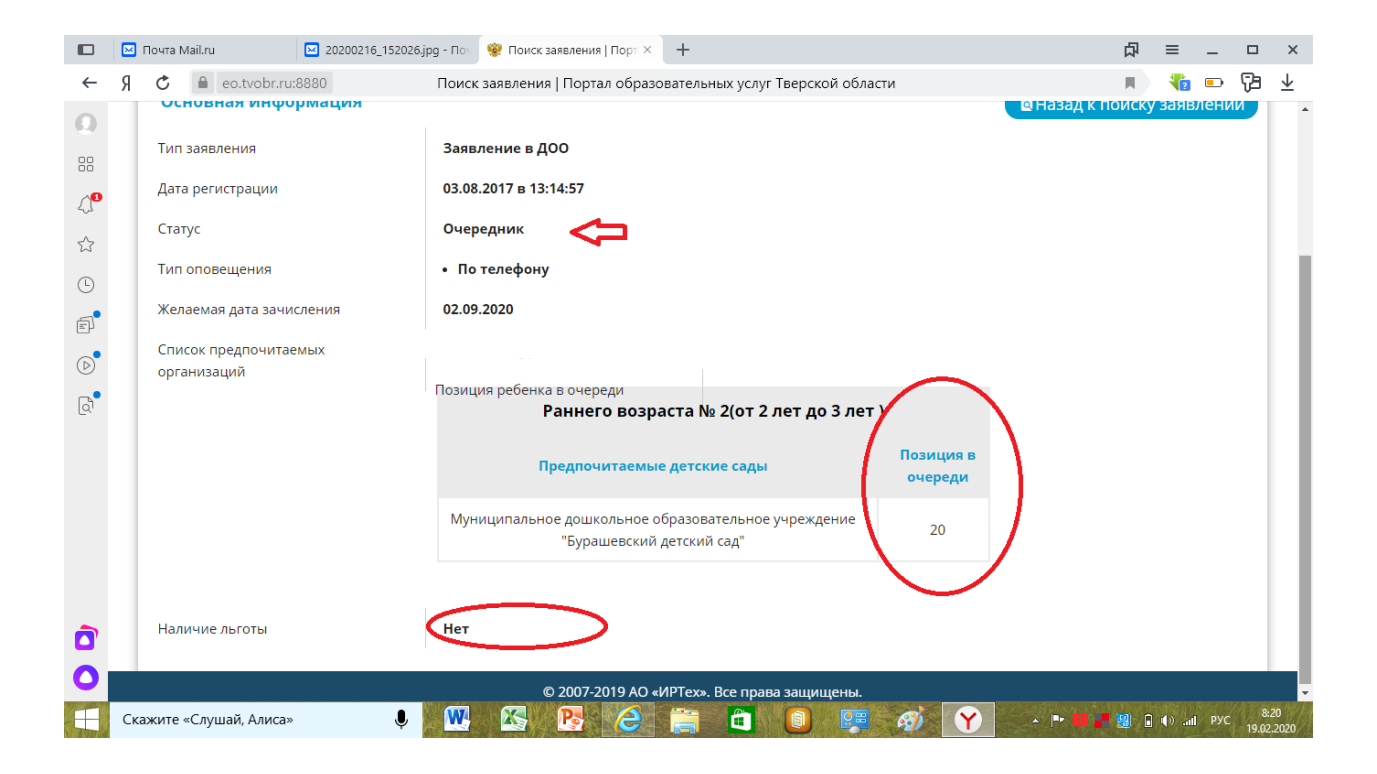